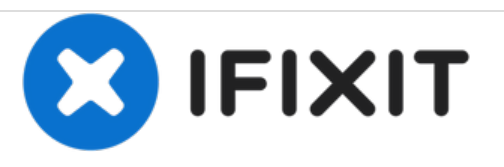

# Remplacement du disque dur du MacBook Pro 15" Unibody mi-2009

Rédigé par: Andrew Bookholt

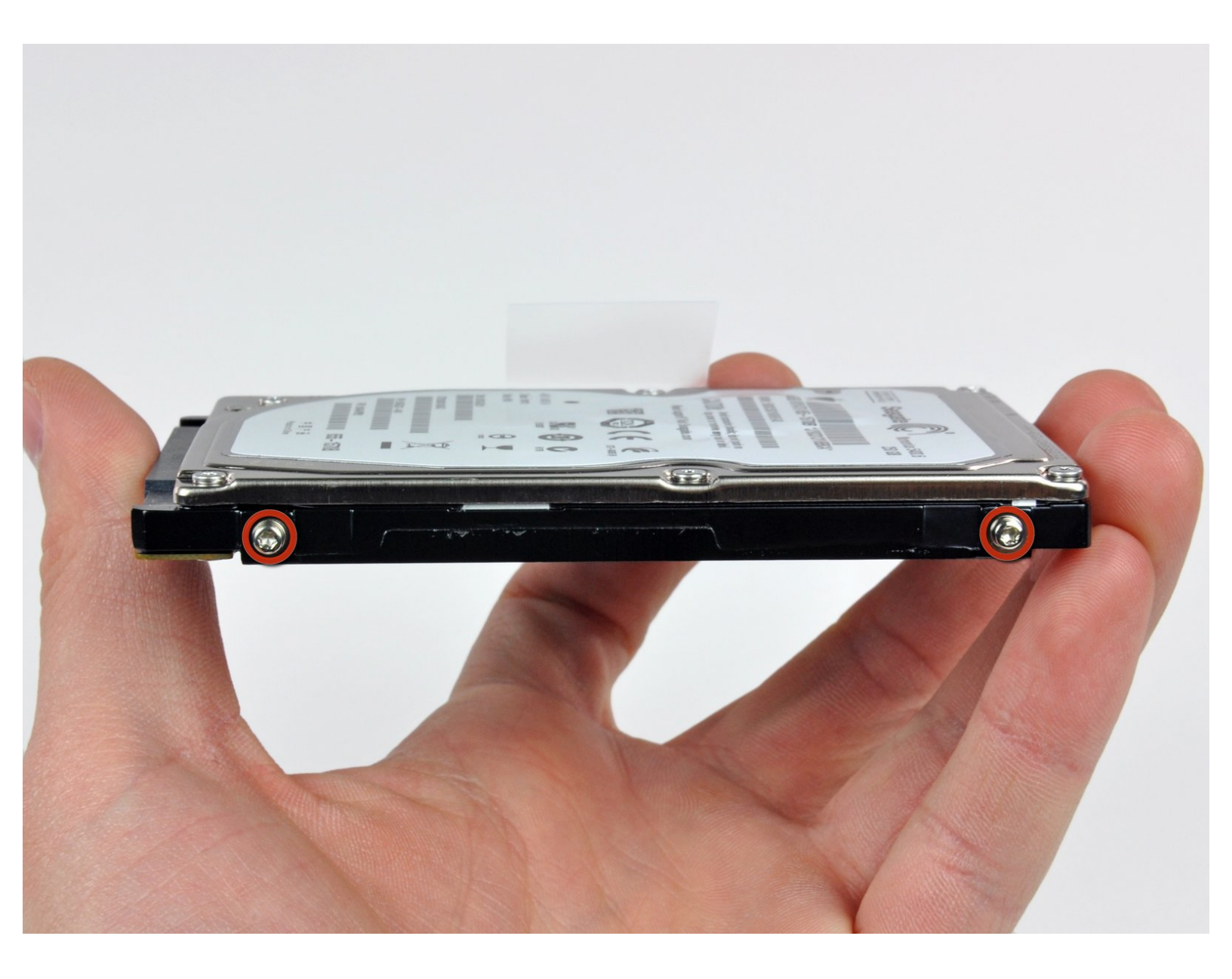

# INTRODUCTION

Mettez à niveau votre disque dur pour disposer d'une plus grande capacité de stockage.

# **OUTILS:**

- Phillips #00 Screwdriver (1)
- Spudger (1)
- T6 Torx Screwdriver (1)
- P6 Pentalobe Screwdriver 2009 MacBook Pro Battery (1)

# PIÈCES:

 MacBook and MacBook Pro (Non-Retina) SSD Upgrade Bundle (1)

- 250 GB SSD (1)
- 500 GB SSD (1)
- 1 TB SSD (1)
- 500 GB SSD Hybrid 2.5" Hard Drive (1) Upgrade Kit

This kit contains the part and all tools needed.

• 1 TB SSD Hybrid 2.5" Hard Drive (1)

**Upgrade Kit** *This kit contains the drive and all tools needed.* 

- 500 GB 5400 RPM 2.5" Hard Drive (1)
- 1 TB 5400 RPM 2.5" Hard Drive (1)
- MacBook Pro 15" Unibody (Mid 2009 to Mid 2012) Hard Drive Bracket (1)
- Universal Drive Adapter (1)

Ce document a  $\tilde{A} @ t \tilde{A} @ cr \tilde{A} @ \tilde{A} @$  le 2020-11-22 07:00:15 AM (MST).

#### Étape 1 — Boîtier inférieur

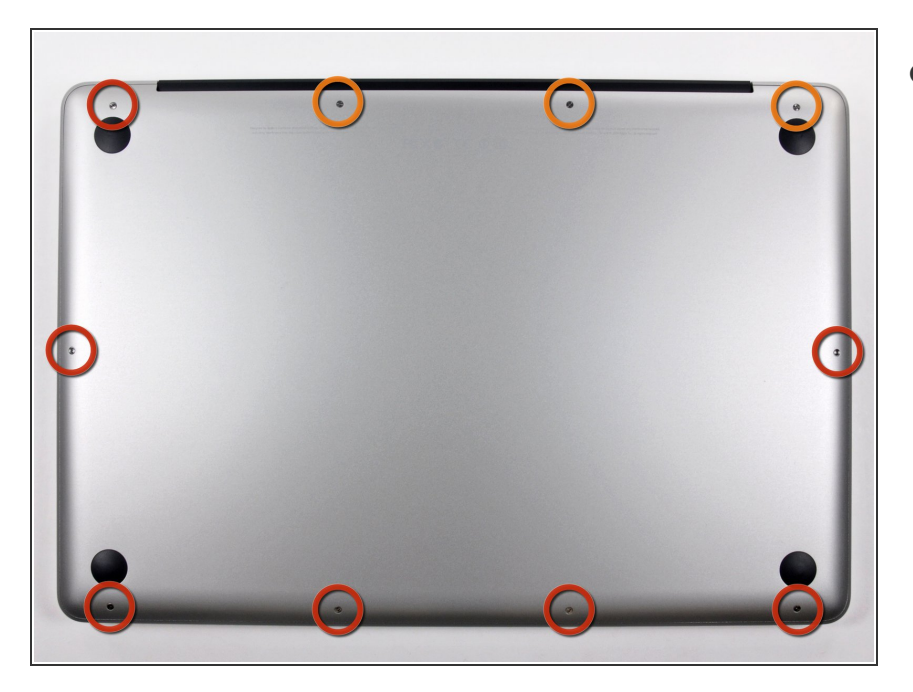

- Retirez les dix vis suivantes par lesquelles le boîtier inférieur est fixé au boîtier supérieur :
  - Sept vis Phillips 3 mm.
  - Trois vis Phillips 13,5 mm.

# Étape 2

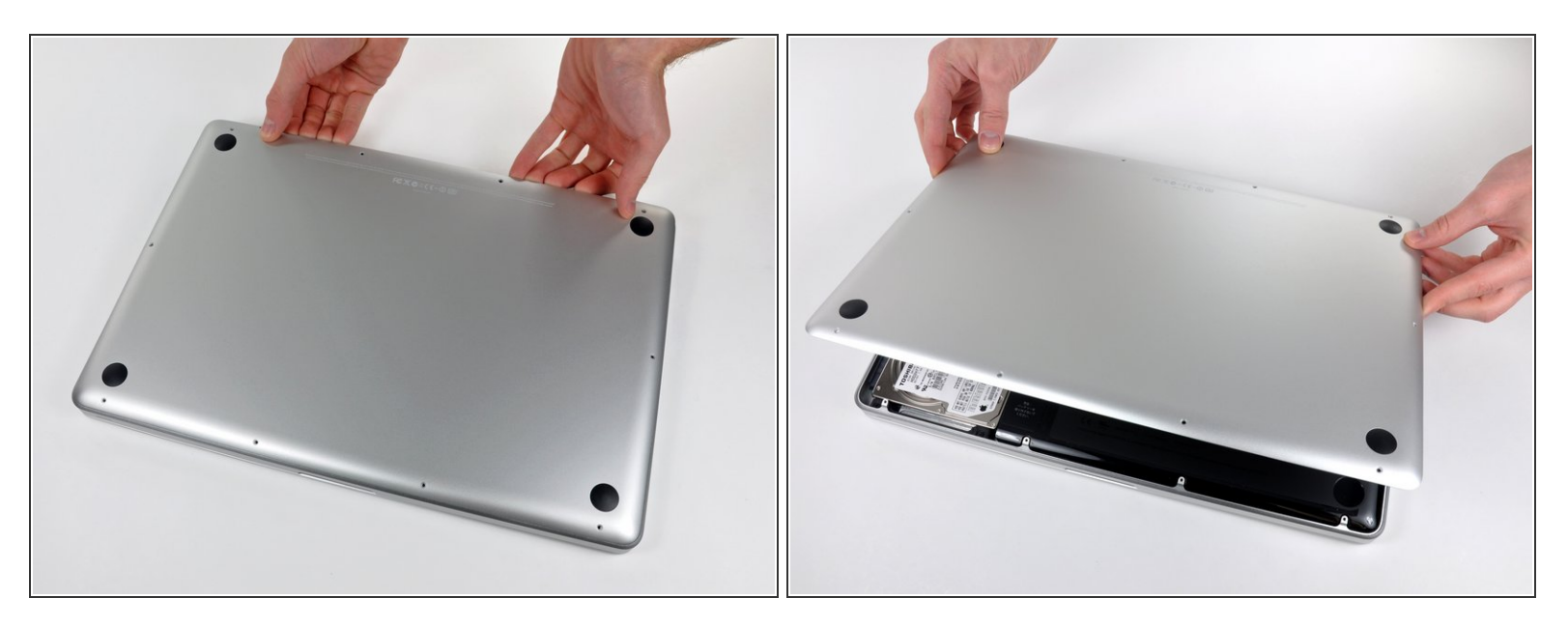

- En vous servant des deux mains, soulevez le boîtier inférieur au niveau de la fente pour le libérer des deux clips par lesquels il est fixé au boîtier supérieur.
- Retirez le boîtier inférieur et mettez-le de côté.

#### Étape 3 — Batterie

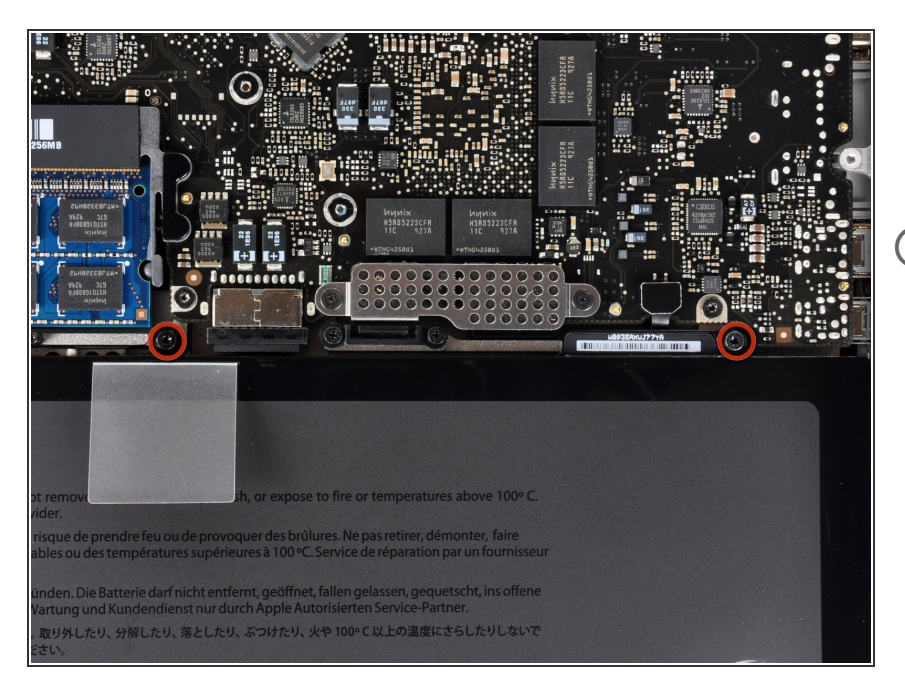

- Retirez les deux vis Pentalobe P5 disposées le long du côté supérieur de la batterie.
- Il n'est pas indispensable de retirer la batterie en suivant les étapes 3 à 6 pour remplacer le disque dur. Il est cependant recommandé de retirer toutes les sources d'alimentation des éléments électroniques avant de travailler sur ces derniers.

# Étape 4

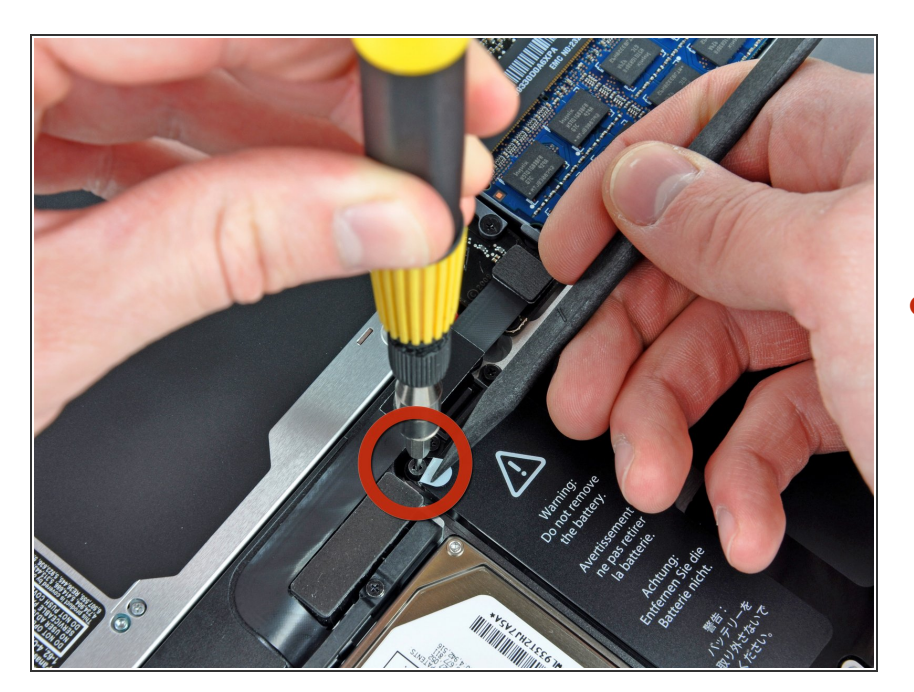

 À l'aide de la pointe d'un spudger, repliez la languette de l'autocollant portant la mention « Warning: Do not remove the battery » (Avertissement : ne pas retirer la batterie) et, de l'autre main, retirez la vis Torx cinq points de sécurité masquée par la languette.

#### Étape 5

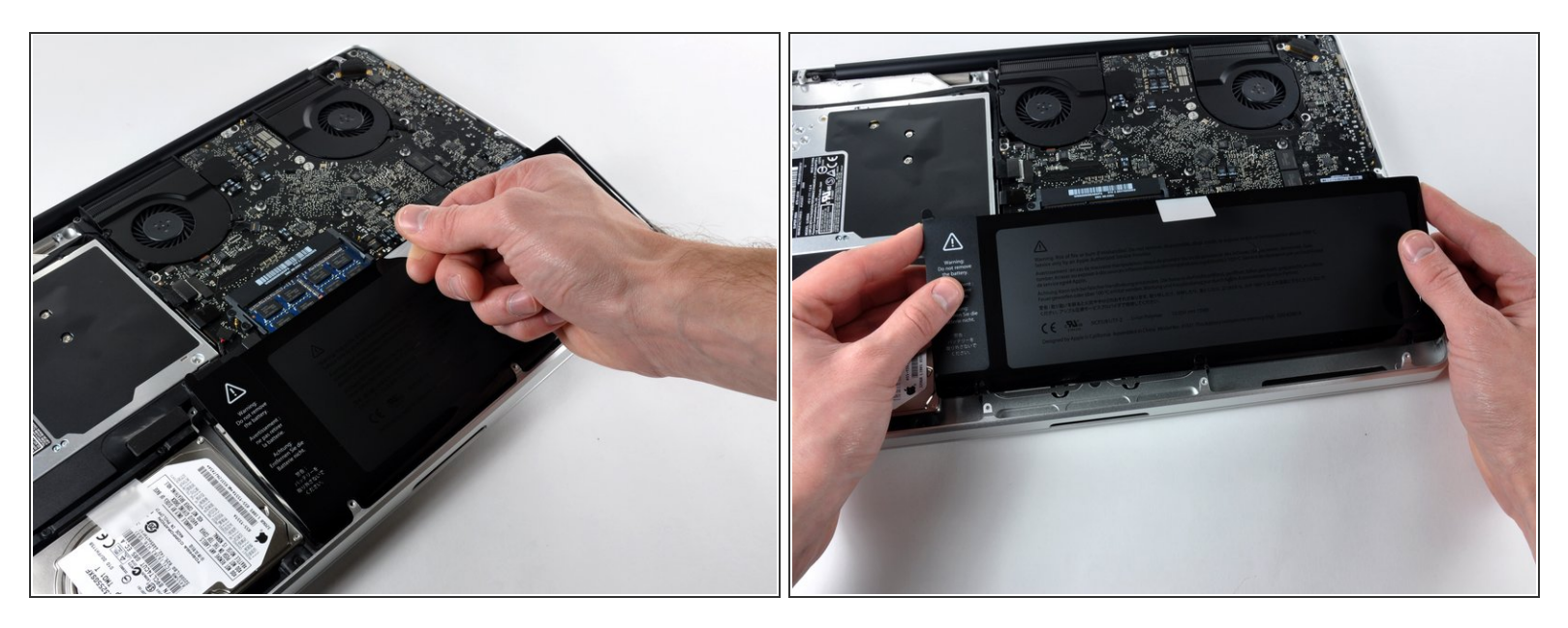

- Soulevez la batterie en tirant sur la languette d'extraction et dégagez-la du boîtier supérieur.
- ∧ N'essayez pas de retirer complètement la batterie pour le moment.

#### Étape 6

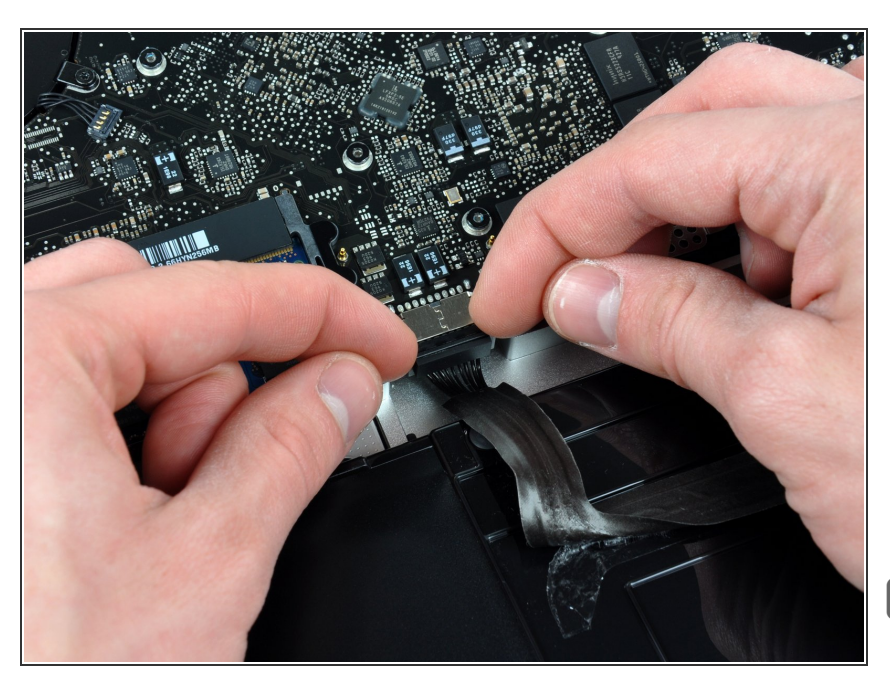

- Inclinez la batterie vers l'arrière suffisamment pour accéder au connecteur du câble de la batterie.
- Débranchez le câble de la batterie de sa prise sur la carte mère et retirez la batterie du boîtier supérieur.
- Si vous installez une nouvelle batterie, vous devriez la <u>calibrer</u> après.

### Étape 7 — Disque dur

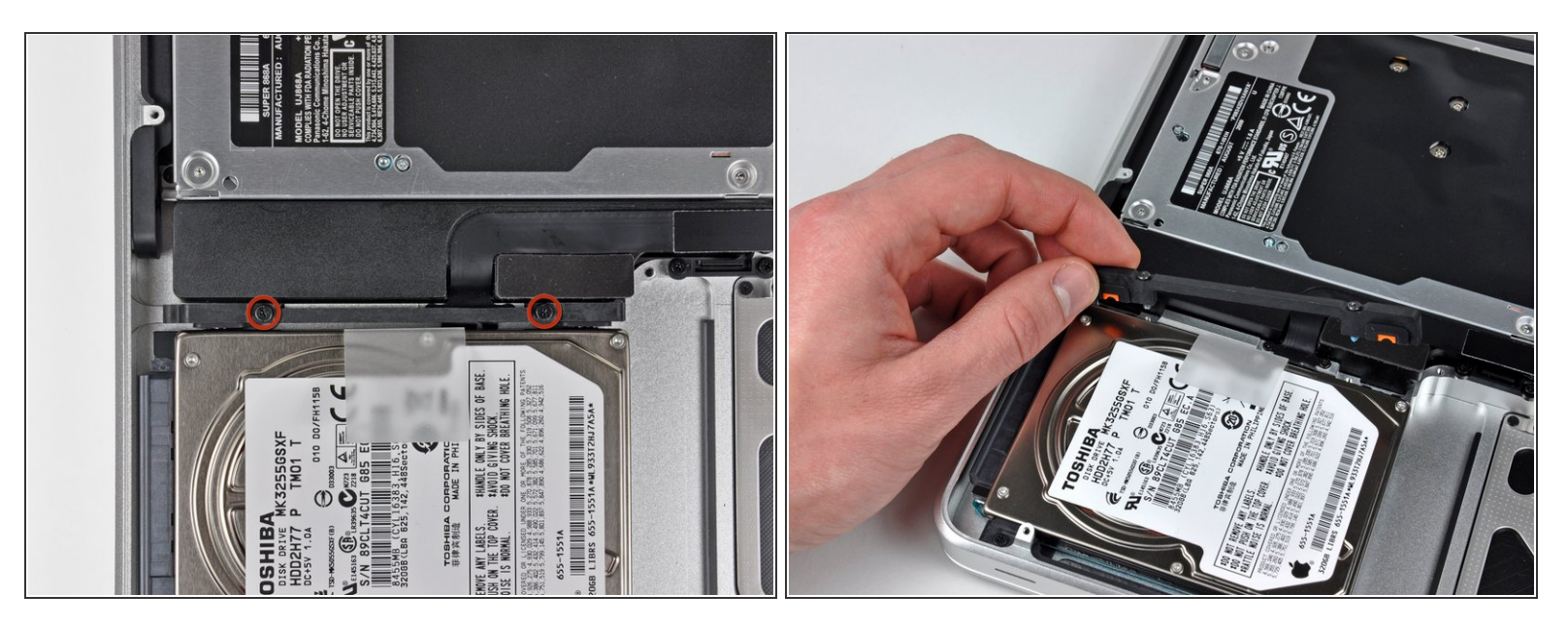

- Retirez les deux vis Phillips par lesquelles le support du disque dur est fixé au boîtier supérieur.
- (i) Ces vis captives sont intégrées au support du disque dur.
- Soulevez le support de fixation hors du boîtier supérieur.

# Étape 8

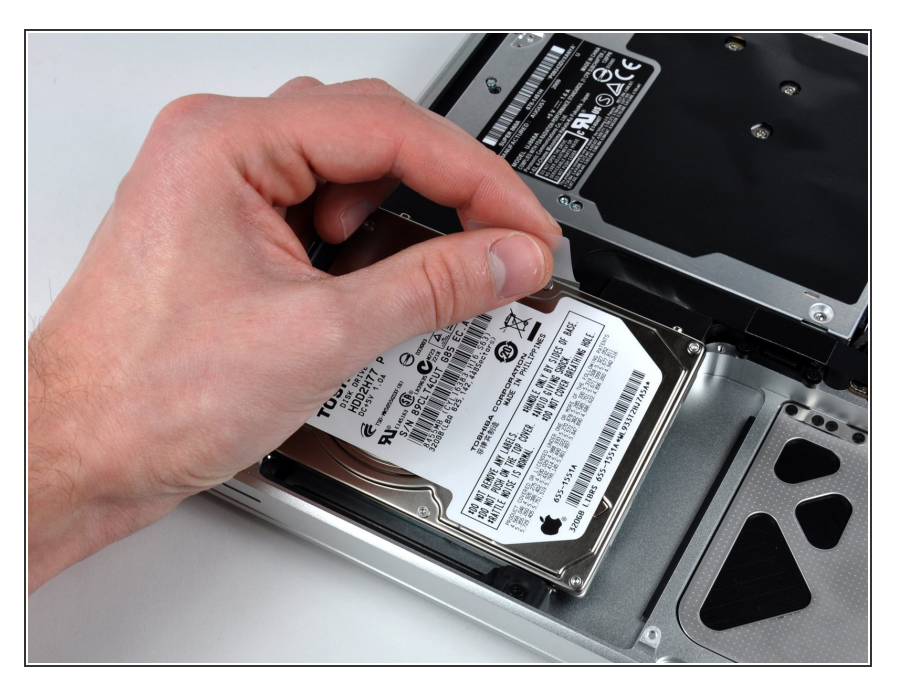

 Soulevez le disque dur en tirant sur sa languette d'extraction et sortez-le du châssis, en faisant attention au câble qui le relie à l'ordinateur.

#### Étape 9

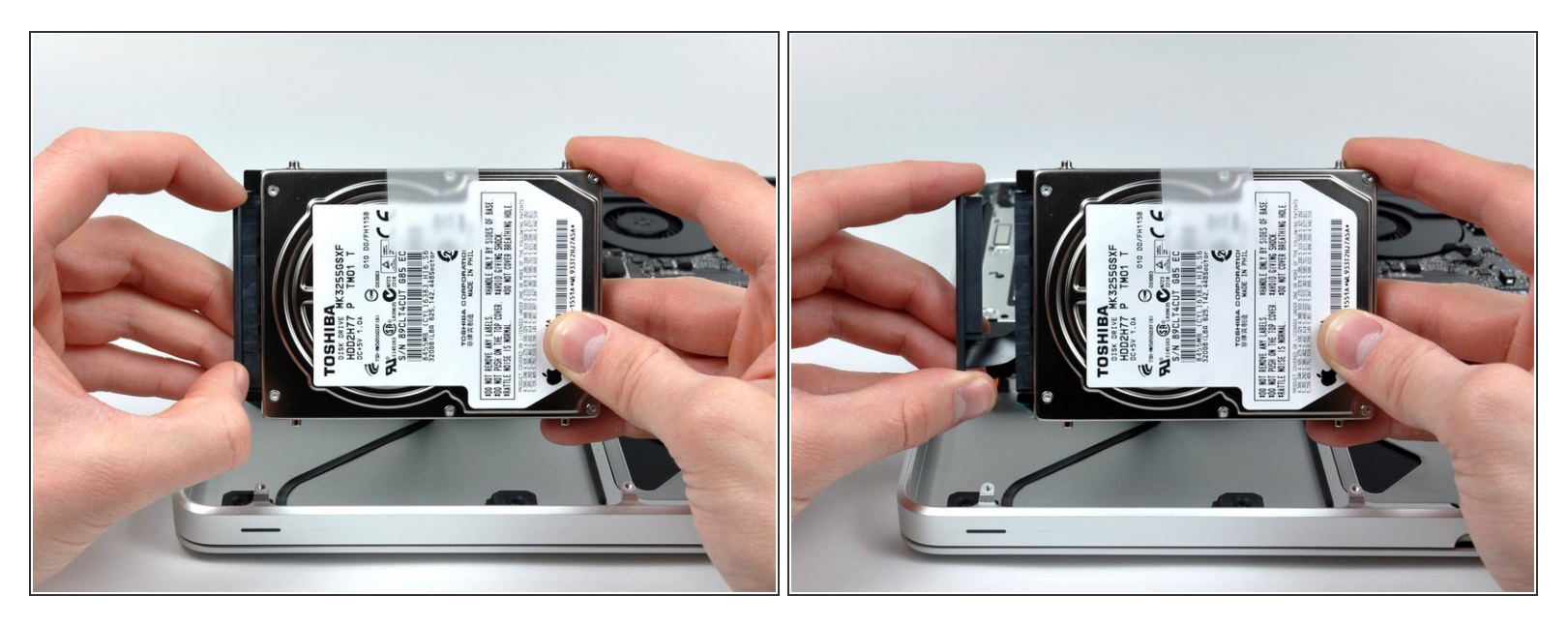

• Retirez le câble du disque dur en débranchant son connecteur du disque dur.

#### Étape 10 — Disque dur

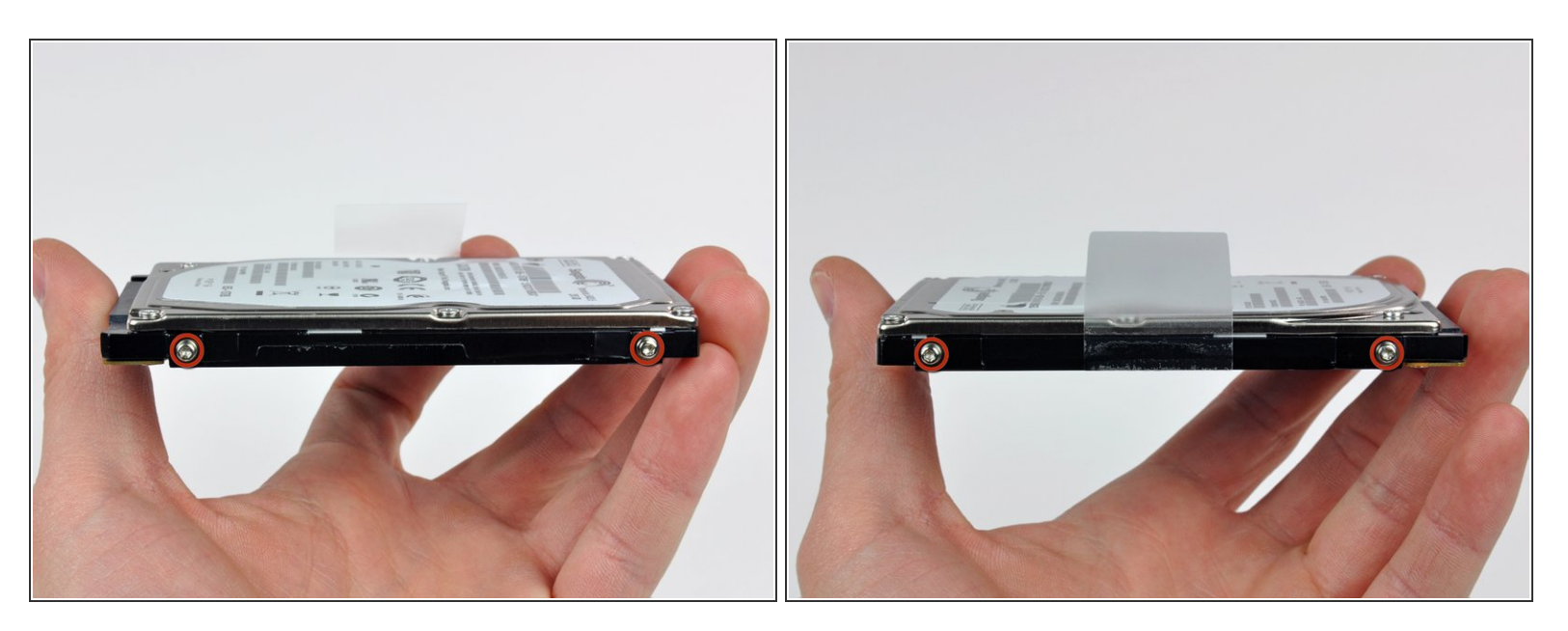

- Retirez les deux vis Torx T6 de chaque côté du disque dur (quatre vis au total).
  - Réutilisez ces vis pour le nouveau SSD.

(i) Si vous le souhaitez, réutilisez la languette d'extraction pour votre nouveau lecteur.

Pour remonter votre appareil, suivez les mêmes instructions dans l'ordre inverse.